### CREATE AN ACCOUNT

## ADD A CARD TO YOUR FILE

#### Go to <u>https://allpaid.com/</u>

## Click on Sign In/Sign Up

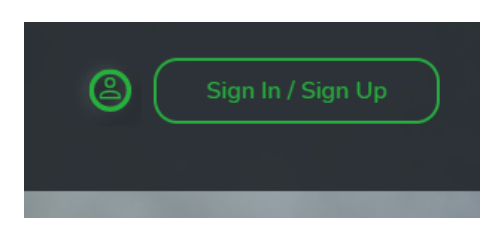

# Click on Sign Up

|   | allpaid                                       |
|---|-----------------------------------------------|
| ſ | Sign in with your email and password<br>Email |
|   | name@host.com                                 |
| l | Password                                      |
|   | Password Eoroot your password?                |
|   |                                               |
|   | Sign in                                       |
|   | Need an account? Sign up                      |
|   |                                               |

Enter email, name and password.

Create and verify account.

Click on Profile icon.

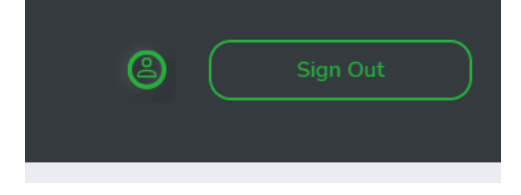

#### Select AllPaid Wallet

| Sign Out              |
|-----------------------|
|                       |
| Profile               |
| 은 Profile Information |
| AllPaid Wallet        |
| 🔒 Sign in & Security  |
| Make a Payment        |
|                       |

#### Add a card

| AllPaid Wallet |
|----------------|
|                |
| +<br>Add Card  |
|                |

Enter information.